www.unimedjpr.com.br

C Q Pesquisar

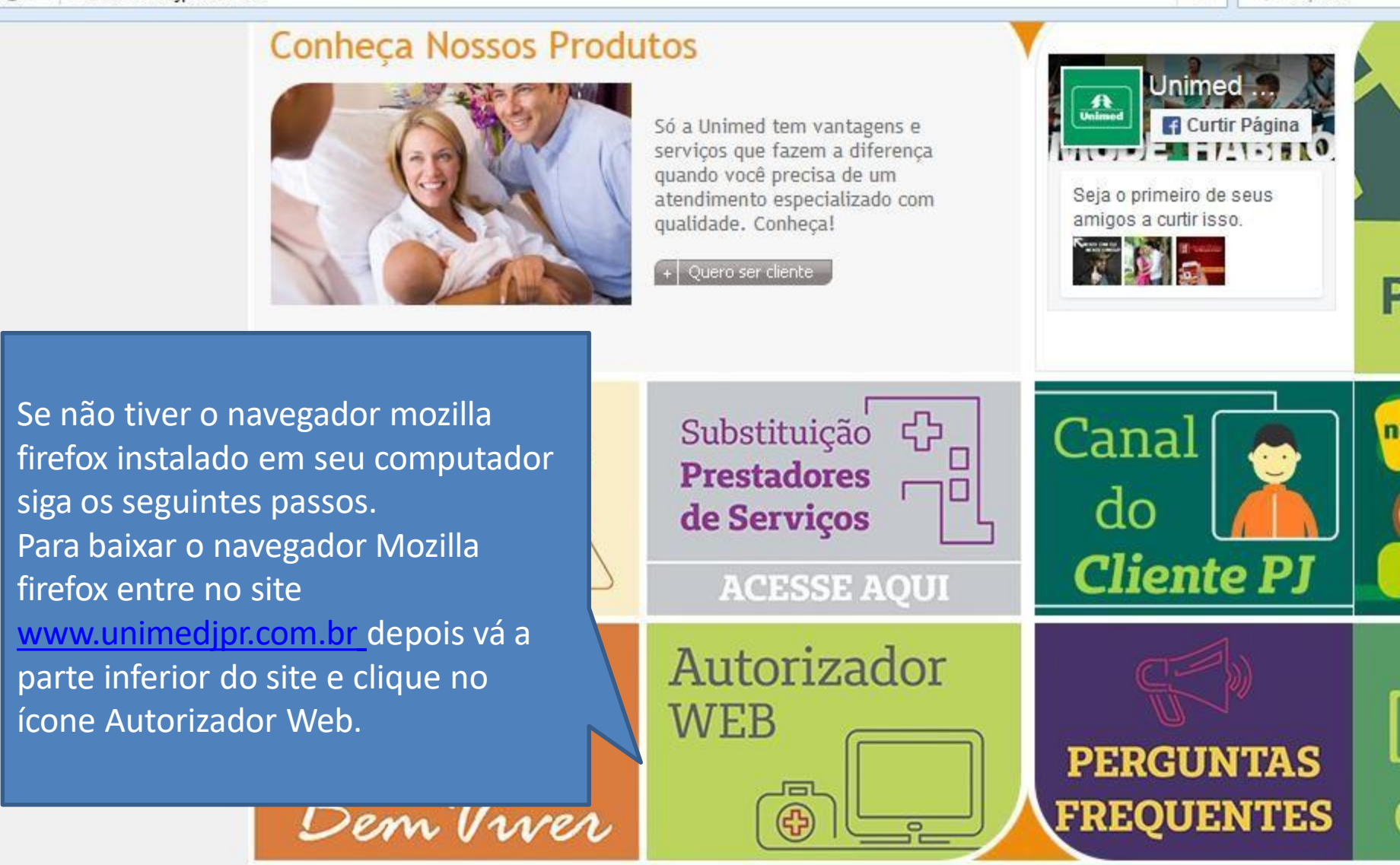

© Copyright 2008 Unimed-Ji-Paraná - Todos os direitos reservados Avenida Transcontinental, 1019 - Centro - Ji-Paraná - CEP 76.000-091 | Fone: (69) 3411-3800

ANS - nº 347507

Página Principal » Autorizador Web

Clique em Navegador Firefox para fazer o download.

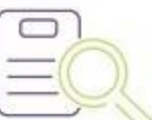

## Baixar arquivos e manuais

Acesso ao Autorizador Web

- Aplicativo de Acesso Remoto
- Aplicativo do JAVA
- Cabela Mat-Med TNUMM Versão ON-LINE
- Dúvidas Frequentes
- Leitor Biométrico
- Navegador Firefox
- Instalação CID-10
- Fale conosco
- Padronização de Exames Laboratoriais Tercerizados
- Nota de Orientação à Gestante
- Protocolo Técnico para Autorização de Implante de DIU Hormonal (MIRENA)
- Termo de Consentimento e Livre Esclarecido Inclusão de dispositivo intra-uterino (DIU)
- Consentimento e Livre Esclarecido Laqueadura Tubária
- Termo de Consentimento Vasectomia
- Tabela OPME
- Tabela baixo risco
- Rol de procedimentos médicos Unimed Versão 07/2015

(

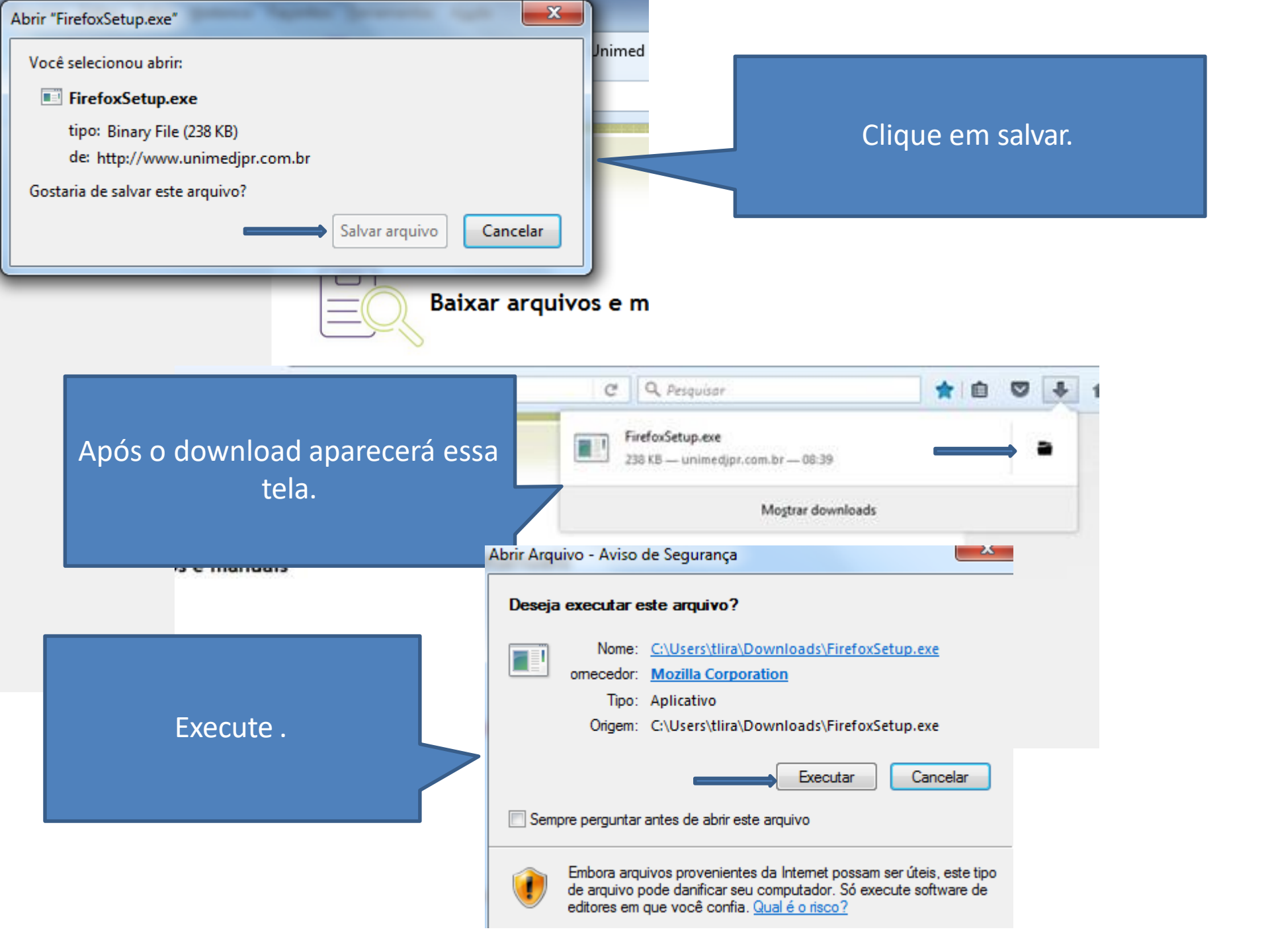

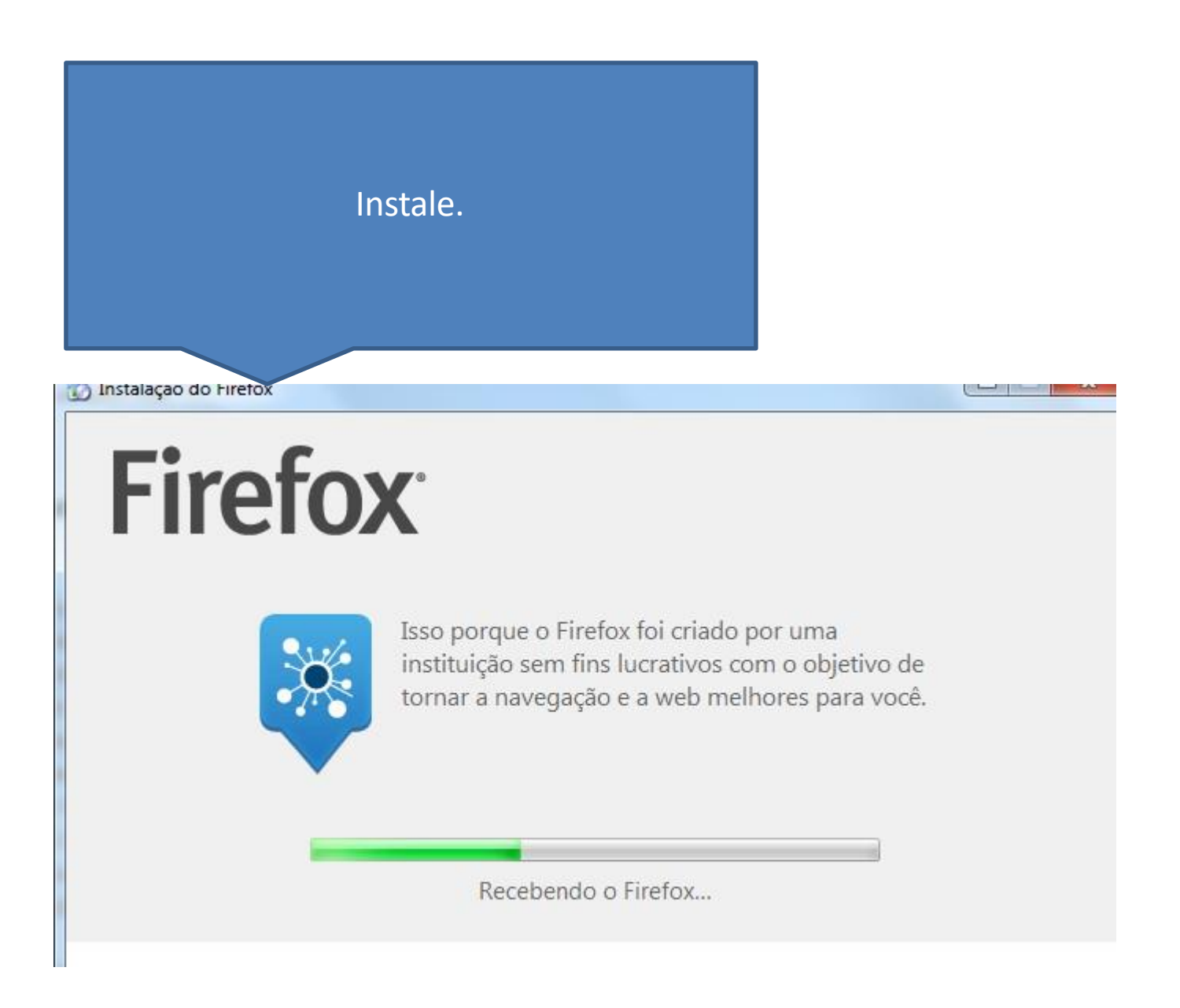

Ao entrar no Autorizador no endereço: autorizador.unimedjpr.com.br Web no navegador Mozilla Firefox irá aparecer esse seguinte erro:

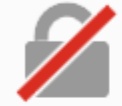

## Sua conexão não é segura

O proprietário do autorizador.unimedjpr.com.br configurou este site incorretamente. Para proteger suas informações de serem roubadas, o Firefox não se conectou a ele.

Saber mais...

Voltar

Avançado

Relatar erros como este para ajudar a Mozilla a identificar e bloquear sites maliciosos

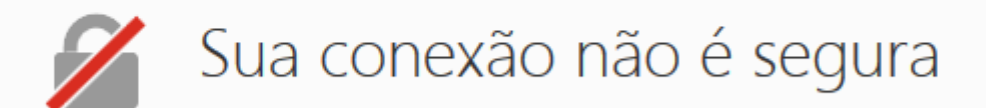

O proprietário do autorizador.unimedjpr.com.br configurou este site incorretamente. Para proteger suas informações de serem roubadas, o Firefox não se conectou a ele.

Saber mais...

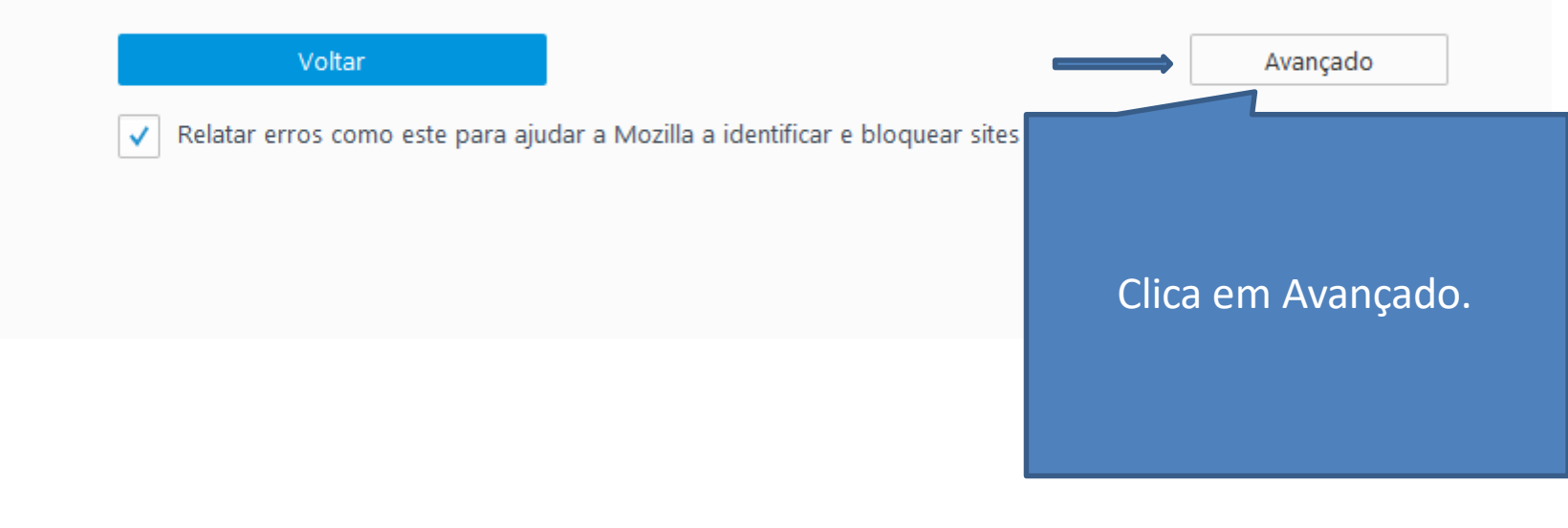

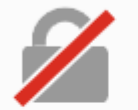

## Sua conexão não é segura

O proprietário do autorizador.unimedjpr.com.br configurou este site incorretamente. Para proteger suas informações de serem roubadas, o Firefox não se conectou a ele.

Saber mais...

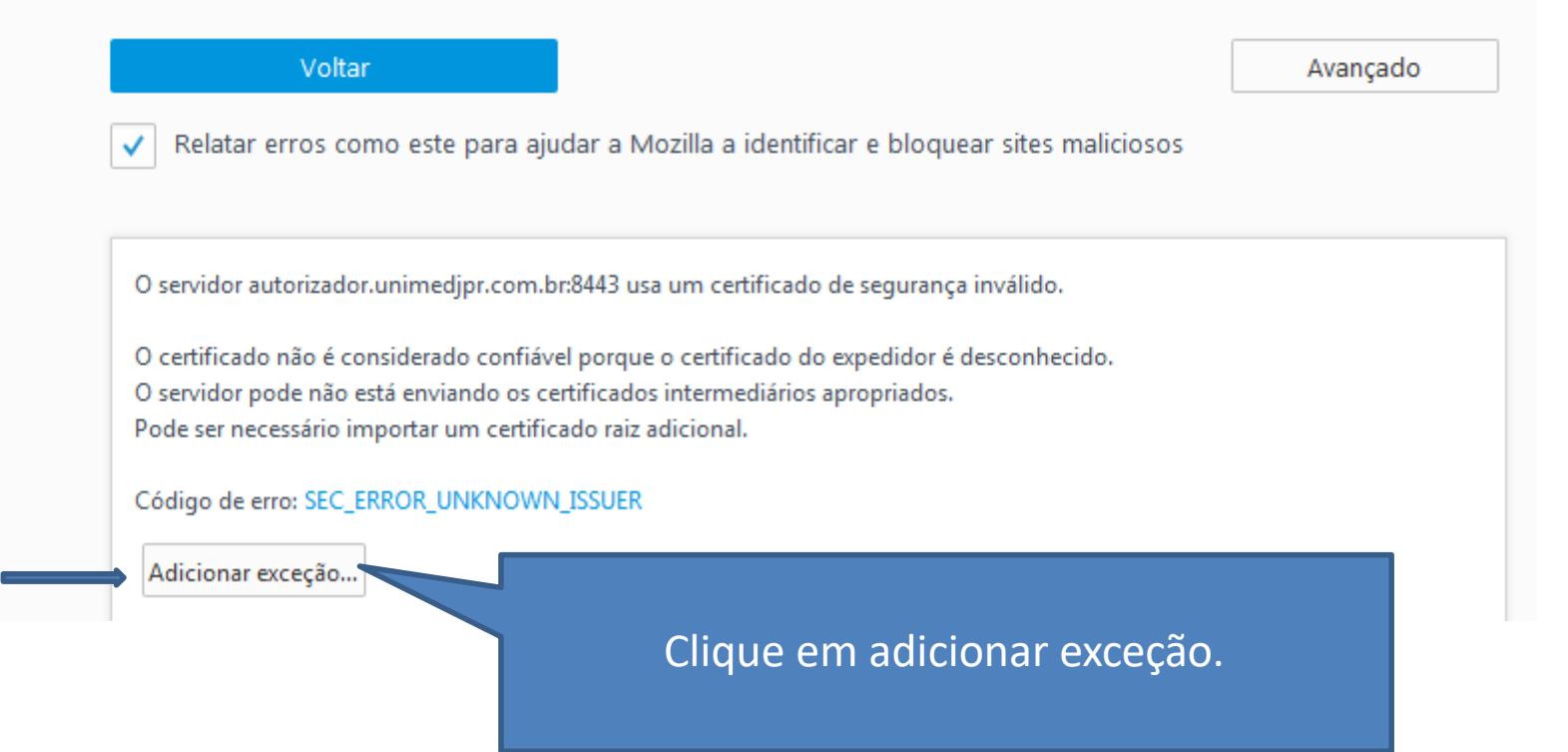

|     |               | Servidor<br>Endereço: https://autorizador.unimedjpr.com.br:8443/solusweb_3_0/          |
|-----|---------------|----------------------------------------------------------------------------------------|
| 1 5 | ua c          | Status do certificado                                                                  |
|     |               | Este site tenta identificar-se com informação inválida. Ver (X)                        |
| 0   | proprietári   | Identidade desconhecida                                                                |
| de  | e serem rou   | O certificado não é considerado confiável norque não foi verificado nor uma autoridade |
| Sa  | ber mais      | reconhecida usando uma assinatura segura.                                              |
|     | / Relatar     | Clique em confirmar exceção                                                            |
|     | O servidor at | ☑ Salvar esta exceção permanentemente                                                  |
|     | O certificado | Confirmar evreção de regurança                                                         |
|     | O servidor pr |                                                                                        |

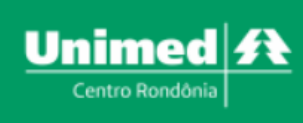

|                  | Informe o login e senha. |
|------------------|--------------------------|
| Entre com seu    | Login                    |
| login e<br>senha | Senha                    |
| normalmente no   | Entrar                   |
| autorizador web. | Esqueci minha senha      |

Este site é melhor visualizado em Chrome ou Firefox Clique na imagem para fazer o download

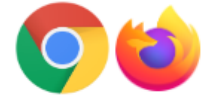